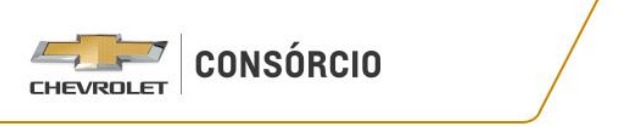

### Saiba como realizar a vistoria na Dekra

Para realizar a vistoria do seu veículo, você deverá acessar o <u>site oficial</u> da Dekra e seguir os passos abaixo:

| DEKRA | Sobre nós Serviços - Seja um franqueado DEKRA Fale Conosco Blog Operação Entrar                          |
|-------|----------------------------------------------------------------------------------------------------|
|       | Faça a vistoria do seu veículo na DEKRA.                                                                 |
|       | Informe seu CEP e conheça todas as opções disponíveis para a sua região                                  |
|       | A DEKRA é líder mundial em inspeção de segurança veicular<br>e líder no Brasil em vistorias automotivas. |

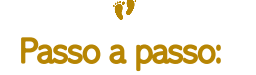

- Passo 1) De início, você deverá inserir no campo solicitado. o CEP do local onde será realizada a vistoria no veículo.
- Passo 2) Assim que o CEP for inserido, o sistema disponibilizará todas as opções de atendimento para a região solicitada.
   É é passí val solicitar atendimente diretemente no paste ou através de victoria demiciliar.

É é possível solicitar atendimento diretamente no posto ou através de vistoria domiciliar.

| Você está no CEP 21725-130. Em sua região ter | nos as seguintes opções de atendimento! |  |
|-----------------------------------------------|-----------------------------------------|--|
| Atendimento no posto DEKRA por                | Universo dos Carros                     |  |
| Atendimento em domi                           | cílio por RS                            |  |
|                                               |                                         |  |
| T Adicionar ao carrinho                       | Alterar CEP                             |  |
|                                               | Allerar CEP                             |  |

# Importante!

- O atendimento domiciliar não abrange todo o território nacional. Caso o CEP informado retorne com a mensagem "não possuímos atendimento", conforme exemplo abaixo, você deverá entrar em contato com a Central de Atendimento DEKRA no telefone (11) 4418-7177.
- Passo 3) Ao selecionar a opção "Posto", o sistema informará o endereço e trajeto para o posto de vistoria mais próximo.

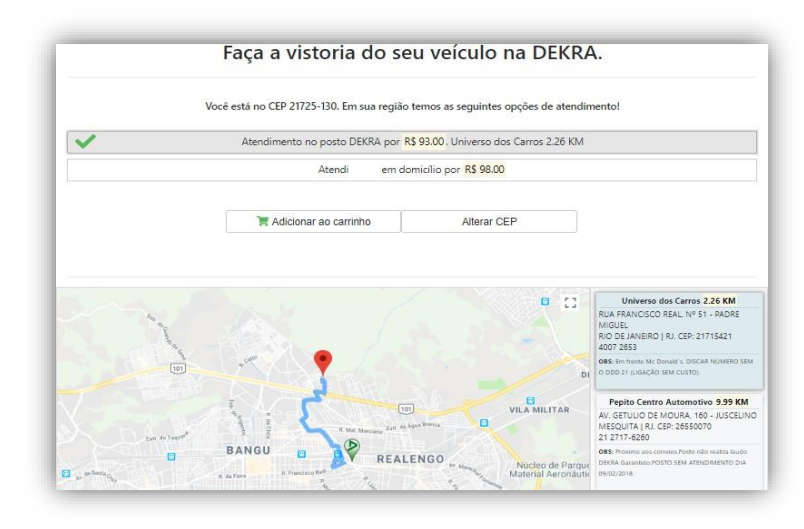

Passo 4) Caso haja necessidade de **alteração do posto escolhido**, será preciso rolar a barra no canto direito da tela. (ao lado do mapa) e escolher novo posto dentre as unidades disponíveis na listagem. Depois é só clicar em cima do **nome do posto** para efetuar a alteração.

| Voce et | ita no CEP 21725-130. Em sua região                                       | temos as seguintes opções de atendi                                                                                                    | mentol                                                                                                    |
|---------|---------------------------------------------------------------------------|----------------------------------------------------------------------------------------------------|----------------------------------------------------------------------------------------------------|
| 🖌 At    | endimento no posto DEKRA por R\$ 9.                                       | 3.00. Pepito Centro Automotivo 9.99 i                                                                                                    | GM                                                                                                    |
|         | Atendimento em do                                                         | micílio por R\$ 98.00                                                                                                    |                                                                                                    |
|         | T Adicionar ao carrinho                                                   | Alterar CEP                                                                                                    |                                                                                                    |
|         | Reford Roxo<br>COLO<br>Mesodo<br>Ourman<br>Nelopolis<br>ANCENETA<br>OUAD. | DAVUNA TA DUQUE MANNA<br>PAVUNA TA DUQUE MANNA<br>PAVUNA TA DUQUE MANNA<br>RALUPE MANNA<br>ALUPE MANNA<br>RALUPE MANNA<br>RALUP | Converse disk Cerero 2,240.     Converse disk Cerero 2,240.     Converse disk Cerero 2,24 |

Passo 5) Após escolher o posto, clique na opção adicionar ao carrinho no canto superior esquerdo da tela para prosseguir com a compra.

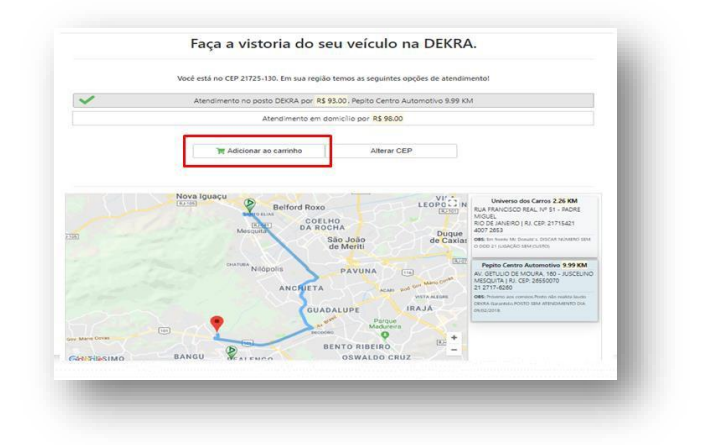

- Passo 6) Se escolher a opção domiciliar, o sistema automaticamente irá calcular a quilometragem e informar o valor da vistoria. Clique novamente em adicionar ao carrinho para prosseguir.
- Passo 7) Preencha todos os campos disponíveis da aba **"Dados do Proprietário"**, conforme abaixo:

| ados do Proprietá | rio      |                   |                                                                                                    |            |         |          |
|-------------------|----------|-------------------|----------------------------------------------------------------------------------------------------|------------|---------|----------|
|                   |          | @ Pessoa Písic    | ca 🗢 Pessoa Jurídica                                                                                             |            |         |          |
| Contato =         |          | Telefone Fixo *   |                                                                                                    | Telefone N | Advel   |          |
|                   |          |                   |                                                                                                    |            |         |          |
| Nome da empresa ? |          |                   | CPF/CNPJ *                                                                                                    |            |         |          |
|                   |          |                   |                                                                                                    |            |         |          |
| Endereço *        |          |                   |                                                                                                    | CEP *      |         | Número * |
|                   |          |                   |                                                                                                    | 21725-1    | 30      |          |
| Bairro *          | Cidade = |                   | Estado *                                                                                                    |            | Complen | nento    |
| Padre Miguel      | RIO DE   | E JANEIRO         | Rio de Janeiro                                                                                                   | *          |         |          |
| Placa *           |          | Ano de Fabricação | 0                                                                                                    | Ano Mode   | tio     |          |
|                   |          |                   |                                                                                                    |            |         |          |
|                   |          |                   |                                                                                                    |            |         |          |
|                   |          | 1000              | and the second second second second second second second second second second second second second second second |            |         |          |

Passo 08) Assim que todos os campos obrigatórios forem devidamente preenchidos, você deverá clicar em Prosseguir.

|                   |          | Pessoa Físi      | ca 💿 Pessoa Jurídica |             |             |
|-------------------|----------|------------------|----------------------|-------------|-------------|
| Contato *         |          | Telefone Fixo *  |                      | Telefone Mó | ivel        |
| Viviane           |          | (11) 1111-1111   |                      |             |             |
| Nome da empresa ? |          |                  | CPF/CNPJ *           |             |             |
|                   |          |                  | 123.456.789-0        | 9           |             |
| Endereco *        |          |                  |                      | CEP *       | Número *    |
| teste             |          |                  |                      | 21725-130   | 1           |
| Bairro *          | Cidade * |                  | Estado *             |             | Complemento |
| Padre Miguel      | RIO DE   | JANEIRO          | Rio de Janeiro       | •           |             |
| Placa *           |          | Ano de Fabricaçã | io                   | Ano Modelo  |             |
| AVI1234           |          |                  |                      |             |             |
|                   |          | P                | rosseguir            |             |             |

#### Faça a vistoria do seu veículo na DEKRA.

Passo 09) Para incluir nome de empresa, clique em **Pessoa Jurídica**, para que os campos *nome da empresa* e *CNPJ* sejam abertos.

O sistema notificará caso algum campo seja preenchido de forma incorreta.

| daa     |                   |          | Pessoa Fís                                                              | ica 💿 Pessoa Jurídica |                |             |  |
|---------|-------------------|----------|-------------------------------------------------------------------------|-----------------------|----------------|-------------|--|
| dos     | Contato *         |          | Telefone Fixo *                                                         |                       | Telefone Móvel |             |  |
|         | Viviane           |          | (11) 1111-1111                                                          |                       | Telefone Móvel |             |  |
|         | Nome da empresa ? |          | Seu telefone é muito importante para<br>nossa comunicação<br>CPF/CNPJ * |                       |                |             |  |
|         | Nome da empresa   |          |                                                                         | 123.456.789-09        |                |             |  |
| Contato | Endereço *        |          |                                                                         |                       | CEP *          | Número *    |  |
| moto    | teste             |          |                                                                         |                       | 21725-         | -130 1      |  |
| iviane  | Bairro *          | Cidade * |                                                                         | Estado *              |                | Complemento |  |
|         | Padre Miguel      | RIO DE   | E JANEIRO                                                               | Rio de Janeiro        | •              | Complemento |  |
| ne d    | Placa *           |          | Ano de Fabricaçi                                                        | šo                    | Ano Moe        | delo        |  |
| este    | AVI1234           |          | Ano de Fabrici                                                          | Ano de Fabricação     |                |             |  |
| _       |                   |          | Prossequir                                                              |                       |                |             |  |

Passo 10) Confirme sua compra através da tela abaixo.

|    |                        | Confira seu carrinho ou reali                                        | ze o pagam | ento |       |
|----|------------------------|----------------------------------------------------------------------|------------|------|-------|
|    | CEP Placa              | Produto                                                              | Quantidade | v    | talor |
| 31 | 23093-155  <br>nht1478 | Atendimento no posto DEKRA por R\$ 93.00. DISTAC<br>VEICULOS 4.72 KM | 1          | RS   |       |
| 5  | 22780-010  <br>bfe1477 | Atendimento no posto DEKRA por R\$ 93.00. West Side<br>5.32 KM       | 1          | RS   |       |
|    | Continuar compa        | ando Total                                                           | da compra: |      | R\$   |
| Γ  |                        | rea Total                                                            |            |      |       |

Passo 11) Inserir e-mail e senha para cadastro no site.

| mail                      |                      |  |
|---------------------------|----------------------|--|
| viviane.teste @dekraa.com |                      |  |
| enha                      | Confirmação de Senha |  |
| *****                     | ] [                  |  |
| là anu Cadastrada         |                      |  |

Passo 12) Preencher o quadro Dados de Cobrança.

| ados de Cobrança    |                                   |          |
|---------------------|-----------------------------------|----------|
|                     | e Pessoa Física O Pessoa Jurídica |          |
| Seu nome completo * |                                   |          |
| viviane teste       |                                   |          |
| Nome da empresa ?   | CPF/CNPJ *                        |          |
| Nome da empresa     | 123.456.789-09                    |          |
| Endereço *          |                                   | Número * |
| teste               |                                   | 1        |
| Complemento         | Bairro *                          |          |
| Complemento         | centro                            |          |
| Cidade *            | Estado *                          |          |
| sao paulo           | São Paulo                         | •        |
| Telefone Fixo *     | Telefone Móvel                    |          |
| (11) 1111-1111      | Telefone Móvel                    |          |

Passo 13) Escolher tipo de pagamento: Boleto ou Cartão de Crédito (Opção Boleto).

|                                               | artao *                                                                                                    |                                                                                                    | Cód, de segurança*                                                                     | Vencimento *                                                                |
|-----------------------------------------------|----------------------------------------------------------------------------------------------------|----------------------------------------------------------------------------------------------------|----------------------------------------------------------------------------------------|-----------------------------------------------------------------------------|
|                                               | 140                                                                                                    |                                                                                                    | Coul de segurariça                                                                     | Venemento                                                                   |
| do cart                                       | ão *                                                                                                    | CPF do Titular *                                                                                     | Parcelas *                                                                             |                                                                             |
|                                               |                                                                                                    |                                                                                                    |                                                                                        |                                                                             |
|                                               |                                                                                                    |                                                                                                    |                                                                                        |                                                                             |
| Ú                                             | CONTRATO DE COMPRA DADA DEAUTAÇÃO D                                                                                                    | SEDVICOS DE VISTORIA DE                                                                              | KDA                                                                                    |                                                                             |
|                                               | CONTRATO DE COMPRA PARA REALIZAÇÃO DE                                                                                                    | E SERVIÇOS DE VISTORIA DE                                                                            | KRA.                                                                                   |                                                                             |
| O Bi<br>ou c<br>Voci<br>O pi                  | CONTRATO DE COMPRA PARA REALIZAÇÃO DE                                                                                                    | s serviços de vistoria de<br>os de vistoria ("Contrato") disc<br>reço www.dekra.com.br, que n        | <b>KRA.</b><br>:iplina os termos e condições pe<br>rediante a aceitação eletrônica d   | los quais a empresa<br>leste Contrato aceita                                |
| O Bi<br>ou c<br>Voci<br>O pi<br>finai<br>Em i | CONTRATO DE COMPRA PARA REALIZAÇÃO DE<br>Este Contrato de compra para realização de serviço<br>DEKRA prestará os serviços ao USUÁRIO, no ende<br>exvressamente todos os seus termos e condições | s <b>SERVIÇOS DE VISTORIA DE</b><br>os de vistoria ("Contrato") disc<br>reço www.dekra.com.br, que n | KRA.<br>ciplina os termos e condições pel<br>nediante a aceitação eletrônica d<br>Visu | los quais a empresa<br>este Contrato aceita<br>alize em uma página separada |

 Passo 14) Ler e aceitar os termos de contrato. Após aceitar os termos Clicar em Entendi para confirmação de leitura e depois em Finalizar Compra

| Compra                                                         | CONTRATO DE COMPRA PARA REALIZAÇÃO DE SIEVIÇOS DE VISTORIA DERIA.                                                                                                    |
|----------------------------------------------------------------|----------------------------------------------------------------------------------------------------|
| É necessário aceitar os termos do contrato no final da página! | Este Contrato de compra para realização de serviços de vistoria ("Contrato") disciplina os termos e condições peiso quais a empresa<br>DERRA prestará os serviços ao USURRO, nº endereço anuxideira combr, que mediante a xestação existinica deste Contrato aceita<br>exonassamente torios os sus tamos a constribue.<br>Visualize em uma página sepandas |
| Entendi                                                        | <ul> <li>Poecaro ter ido as condições dispostas no contrato acima.</li> <li>Aceto receber os informativos da DBRA e sous parceiros em meu e-mail.</li> </ul>                                                                                                    |
|                                                                | Finalizar Compra                                                                                                    |

Passo 15) Após clicar em Finalizar Compra, e dicar novamente no botão Entendi, o boleto será gerado automaticamente para.

|                                                                                                    |                                                                                                    |                                                          | Compra                      |             |          |                |                                                                                                    |
|----------------------------------------------------------------------------------------------------|----------------------------------------------------------------------------------------------------|----------------------------------------------------------|-----------------------------|-------------|----------|----------------|----------------------------------------------------------------------------------------------------|
|                                                                                                    |                                                                                                    | Seu bol                                                  | eto foi gerado c            | om sucesso  | o!       |                |                                                                                                    |
|                                                                                                    | A                                                                                                    | guardar                                                  | ndo aprovação d             | e pagamer   | nto!     |                | and the second                                                                                                    |
| P Brades                                                                                                    | Porta                                                                                                    | realiza                                                  | cão da vistoria e           | instrucões  | her para | 010.           | 101010 1 01010101010101                                                                                                    |
| Local de Pagamento<br>Cedente                                                                                                    |                                                                                                    |                                                          | Entendi                     |             |          | 9              | Vencimento<br>Agência / Cód. do Cedente                                                                                                    |
| MercadoPago.com I<br>Data do Documento                                                                                                    | -                                                                                                    |                                                          | -                           |             |          |                | Nosso Número                                                                                                    |
| Uso do Banco                                                                                                    | Cip                                                                                                    | Carteira                                                 | Espécie Moeda               | Quantidade  | Valor    |                | Valor do Documento                                                                                                    |
| Instruções (Texto de<br>Caixa: não receber apó<br>Não receber pagaments<br>Com o MercadoRago o<br>o seu dinheiro e abrir u<br>caso de não recebiment | a responsabilidade<br>s a data de vencime<br>os em cheque<br>comprador tem até<br>ma reclamação cont<br>to do produto. | a do cedente;<br>nto<br>14 dias para b<br>rra o vendedor | loquear<br>om Satisfication | An Constant | -        | 9 <sup>8</sup> | (-) Descontrol/Abstimentia<br>(-) Durins Debuckes<br>(-) Moral Multa<br>(-) Quints Arefacimos<br>(-) Quinto Arefacimos<br>(-) Valor Cobrado |
| Sacado: Nome do com                                                                                                    | prador                                                                                                    | 1.00.0                                                   |                             | reador ago  |          |                | Ficha de Compensação                                                                                                    |
|                                                                                                    |                                                                                                    |                                                          |                             |             |          |                | Autenticação Mecânica                                                                                                    |
|                                                                                                    |                                                                                                    |                                                          |                             |             |          |                |                                                                                                    |

Passo 16) Após geração do boleto, você será direcionado para Área logada, onde será possível acompanhar os status dos pedidos realizados.

| <b>Original State</b><br>Minha área Logada |                     | Home / Minha área Logada |
|--------------------------------------------|---------------------|--------------------------|
|                                            | Email               |                          |
|                                            | e-mail              |                          |
|                                            | Senha               |                          |
|                                            | Senha               |                          |
|                                            | 🔒 Entrar            |                          |
|                                            | Esqueci minha senha |                          |

Passo 17) Ao clicar em Nº do pedido, irão visualizar mais dados, como Nº Agendamento e Nº Voucher.

Esses dados só serão preenchidos automaticamente após identificarmos o pagamento.

| =  |         |                |              |          |                  | Detalhes do Pedido Nº |
|----|---------|----------------|--------------|----------|------------------|-----------------------|
| Id | Placa   | Nº Agendamento | N° Voucher   | Valor    | Situação         |                       |
| 8  | avi1234 |                |              | RS D     | Agendamento Pend | lente                 |
|    |         |                |              |          |                  | Detalhes do Pedido N  |
| Id | Placa   | Nº Agendamento | N° Voucher   |          | Valor            | Situação              |
| 36 | bhu1234 | 27016934176    | 20181DVFCRGM | 00641506 | R\$              | Agendado              |

Passo 18) Para pagamentos via Cartão de Crédito clique na opção com o mesmo nome. Preencher os campos do cartão, ler as condições do contrato e clicar em Finalizar

|                     | 🖲 🚍 Cartão de Crédito 🛛 🛛 | Boleto                          |   |
|---------------------|---------------------------|---------------------------------|---|
| Número do cartão *  |                           | Cód. de segurança* Vencimento * |   |
|                     |                           |                                 | T |
| litular do cartão * | CPF do Titular *          | Parcelas *                      |   |
|                     |                           |                                 | T |

|                                                                                                    | 🐵 📰 Cartão de Crédito 🛛 🛙                                                                                                    | III Boleto                                                             |                                                                           |                           |
|----------------------------------------------------------------------------------------------------|----------------------------------------------------------------------------------------------------|------------------------------------------------------------------------|---------------------------------------------------------------------------|---------------------------|
| Número do cartão *                                                                                                    |                                                                                                    | Cód. de segurança*                                                     | Vencimento *                                                              |                           |
| 4966 3823 3110 931                                                                                                    |                                                                                                    |                                                                        | 08/18                                                                     |                           |
| itular do cartão *                                                                                                    | CPF do Titular *                                                                                                    | Parcelas *                                                             |                                                                           |                           |
| CONT                                                                                                    | 123.456.789-09                                                                                                    | 1 parcela de R\$ 93                                                    | ,00 (R\$ 93,00)                                                           |                           |
| CONTRATO DE COMPRA PARA REALIZA                                                                                                    | ÇÃO DE SERVIÇOS DE VISTORIA DEK                                                                                                    | RA.                                                                    |                                                                           |                           |
| CONTRATO DE COMPRA PARA REALIZA:<br>Este Contrato de compra para realização d<br>DEKRA prestará os serviços ao USUÁRIO, n<br>aurorarsamante todor or seus termos a con                                                                                                    | ÇÃO DE SERVIÇOS DE VISTORIA DEK<br>e serviços de vistoria ("Contrato") disci<br>o endereço www.dekra.com.br, que me<br>vrir-Xee                                                                            | CRA.<br>plina os termos e condiçõ<br>edlante a aceitação eletrô        | es pelos quais a empre<br>nica deste Contrato ace<br>Visualize em uma pág | sa<br>eita<br>eina separa |
| CONTRATO DE COMPRA PARA REALIZA<br>Este Contrato de compra para realização d<br>DERRA prestará os seniços ao USUÁRIO, n<br>supracramanda de la condições dispostas no<br># Aceito receber os informátivos da DERRA                                                                       | CÃO DE SERVIÇOS DE VISTORIA DEK<br>e serviços de vistoria ("Contrato") disci<br>o endereço www.dekra.com.br, que me<br>uro.Aar<br>2 contrato acima.<br>e seus parceiros em meu e-mail.                     | <b>IRA.</b><br>plina os termos e condiçõ<br>ediante a aceitação eletrô | es pelos quais a empre<br>nica deste Contrato acc<br>Visualize em uma pág | sa<br>elta<br>elna separa |
| CONTRATO DE COMPRA PARA REALIZAV<br>Este Contrato de compra para realização d<br>DEKRA prestará os serviços ao USUÁRIO, n<br>Autorar samará fortan car ser valemara a nor<br>expersamante fortan car servicitada as condições dispostas no<br>el Aceito receber os informativos da DEKRA | CÃO DE SERVIÇOS DE VISTORIA DEK<br>eserviços de vistoria ("Contrato") discip<br>o enderego www.dekra.com.br, que me<br>ura.Aare<br>e contrato acima<br>e seus parceiros em meu e-mail.<br>Finalizar Compra | RA.<br>plina os termos e condiçã<br>ediante a aceitação eletrô         | es pelos quais a empre<br>nica deste Contrato acc<br>Visualize em uma pág | sa<br>elta<br>lina separa |

Passo 19) Após Finalizar Compra, você poderá acompanhar o status da transação e receberá um e-mail com detalhes da sua solicitação.

|                                                                                                    | прта                                                                 |                                     |                                                        |                               | Compra                                                                         |       |
|----------------------------------------------------------------------------------------------------|----------------------------------------------------------------------|-------------------------------------|--------------------------------------------------------|-------------------------------|--------------------------------------------------------------------------------|-------|
| Pagamento                                                                                                    | Pendente                                                             |                                     |                                                        |                               | Pagamento Aprovado!                                                            |       |
| Aguardando aprova                                                                                                    | ição de pagamento!                                                   |                                     |                                                        |                               | Obrigado por comprar na DEKRA Visto                                            | orias |
| Por favor, aguarde o e-n<br>realização da vist                                                                                            | nail com o voucher p                                                 | ara                                 |                                                        |                               | Por favor, aguarde o e-mail com o vouch<br>realização da vistoria e instruções | her p |
| Ente                                                                                                    | endi                                                                 |                                     |                                                        |                               | Entendi                                                                        |       |
|                                                                                                    | DEKR                                                                 | A                                   |                                                        |                               | www.dekra.com.br                                                               |       |
| Olá xxx                                                                                                    | n a DEKRA Vistori                                                    | as. Re                              | cehemos                                                | seu nedido                    |                                                                                |       |
| congado por compiar con                                                                                                    | II & DEKRA VISIOI                                                    |                                     | CODOMIOS                                               | seu peuluo                    | com sucesso.                                                                   |       |
| Os detalhes do pedidos se<br>Após a compensação do p                                                                                      | erão exibos abaixo                                                   | para s                              | sua confer<br>á um novo                                | ência:<br>e-mail con          | com sucesso.<br>n o voucher para a realização da vis                           | stori |
| Os detalhes do pedidos se<br>Após a compensação do p<br>Pedido nº 32                                                                      | erão exibos abaixo<br>pagamento você ro                              | para s                              | á um novo                                              | ência:<br>e-mail con          | com sucesso.<br>n o voucher para a realização da vis                           | stori |
| Os detalhes do pedidos se<br>Após a compensação do p<br>Pedido nº 32                                                                      | pagamento você re                                                    | o para s<br>eceber                  | sua confer<br>á um novo                                | ência:<br>e-mail con<br>Preço | com sucesso.<br>n o voucher para a realização da vis                           | stori |
| Os detalhes do pedidos si<br>Após a compensação do p<br>Pedido nº 32<br>Produto<br>Voucher - Consorcio Nacio<br>Valor total:              | erão exibos abaixo<br>pagamento você ro<br>Tip<br>onal Chevrolet Pos | para s<br>eceber<br>o Qtd<br>to 1   | sua confer<br>á um novo<br>Placa<br>chu1234            | ência:<br>e-mail con<br>Preço | com sucesso.<br>n o voucher para a realização da vis                           | stori |
| Os detalhes do pedidos si<br>Após a compensação do p<br>Pedido nº 32<br>Voucher - Consorcio Nacii<br>Valor total:<br>Método de Pagamento: | rão exibos abaixo<br>pagamento você r<br>Tip<br>onal Chevrolet Pos   | o para s<br>eceber<br>o Qtd<br>to 1 | econter<br>sua confer<br>á um novo<br>Placa<br>chu1234 | ência:<br>e-mail con<br>Preço | com sucesso.<br>n o voucher para a realização da vis                           | stori |

 Passo 20) Após o pagamento ser aprovado, você receberá outro e-mail com os dados do agendamento e com número do voucher Entre em contato com a franquia para marcar a vistoria à domicílio, ou levar o veiculo ao posto juntamente com o voucher.

| Nº da Solicitação                                                                                        | Nome da Franquia                                                                                    | End                                                          | dereço                                   | Horá                 | io de Funcionam  | ento         | Telefone |
|----------------------------------------------------------------------------------------------------|----------------------------------------------------------------------------------------------------|--------------------------------------------------------------|------------------------------------------|----------------------|------------------|--------------|----------|
| 27016934176                                                                                              | Unidade Dekra Atibala I                                                                             | RUA ALFREI                                                   | DO ANDRE,1                               | 19Seg à Sexc0        | 8:30-18:00/Sáb:0 | 8:00-12:0011 | 4411-16  |
| Ao acionar a fra<br>CRLV do veícul<br>Pedido nº 35                                                       | inquia informe o núr<br>lo e um documento (                                                         | nero da so<br>de identific                                   | licitação e<br>ação.                     | o número do          | voucher abaix    | to. Não esq  | ueça de  |
| Ao acionar a fra<br>CRLV do veícul<br>Pedido nº 35<br>Voucher: 20181                                     | inquia informe o núr<br>o e um documento (<br>DVFCRGM00641506                                       | nero da so<br>de identific:                                  | licitação e<br>ação.                     | o número do          | voucher abaix    | co. Não esq  | ueça de  |
| Ao acionar a fra<br>CRLV do veícul<br>Pedido nº 35<br>Voucher: 20181                                     | inquia informe o núr<br>lo e um documento o<br>DVFCRGM00641506<br>Produto                           | nero da so<br>de identific:                                  | licitação e<br>ação.<br>Placa            | o número do<br>Preco | voucher abaix    | to. Não esq  | ueça de  |
| Ao acionar a fra<br>CRLV do veícul<br>Pedido nº 35<br>Voucher: 20181<br>P<br>Voucher - Consor            | nquia informe o núr<br>o e um documento o<br>DVFCRGM00641506<br>Produto<br>rcio Nacional Chevrol    | nero da so<br>de identifica<br><b>Tipo Qtd</b><br>et Posto 1 | licitação e<br>ação.<br>Placa<br>bhu1234 | Preço                | voucher abaix    | to. Não esq  | ueça de  |
| Ao acionar a fra<br>CRLV do veícul<br>Pedido nº 35<br>Voucher: 20181<br>Voucher - Consor<br>Valor total: | inquia informe o núr<br>lo e um documento d<br>DVFCRGM00641506<br>Produto<br>rcio Nacional Chevrole | nero da so<br>de identifica<br><b>Tipo Qtd</b><br>et Posto 1 | licitação e<br>ação.<br>Placa<br>bhu1234 | Preço                | voucher abaix    | to. Não esq  | ueça de  |

Passo 21) Para acessar seus pedidos realizados, <u>Clique Aqui</u>e acompanhe seus pedidos ristorico de registos - voce pode visualizar seus ultimos pedidos aqui

| N° do Pedido | Data                | Status              | Valor Total |
|--------------|---------------------|---------------------|-------------|
| 1245         | 20/04/2018 14:33:54 | Pagamento Aprovado! |             |
| 1244         | 20/04/2018 14:31:24 | Pagamento Aprovado! |             |
| 1243         | 20/04/2018 14:30:36 | Pagamento Pendente! |             |

### V Status do pedido:

Ø

Ø

- Pagamento pendente: DEKRA está aguardando o pagamento.
- Pagamento aprovado: Pagamento foi recepcionado na DEKRA. Com esse status será gerado o agendamento e voucher automático. Essas informações serão enviadas por e-mail.
- Não Autorizado: Pagamento recusado pelo Mercado Pago

## Regiões com atendimento suspensos

Se for inserido uma região sem atendimento apresentará a informação de região sem atendimento

| CEP *                      |                               | Endereço +            | •                                                 |         | Número +     |                 | Complemento |  |
|----------------------------|-------------------------------|-----------------------|---------------------------------------------------|---------|--------------|-----------------|-------------|--|
| 12944000                   | Q Consultar endereço          | Avenida Jen           | rónimo de Camargo                                 |         | 20           |                 | Complemento |  |
| Pesquise seu CEI           | 2                             |                       |                                                   |         |              |                 |             |  |
| Cidade 🔹                   |                               |                       | Bairro +                                          |         |              | Estado +        | Falar com   |  |
| ATIBAIA                    | 1                             | Cidade validada       | RECREIO ESTORIL                                   | ✓ Bai   | rro validado | SP *            | Falar com   |  |
|                            |                               |                       |                                                   |         | _            |                 | _           |  |
| so 1) /<br>encher          | Após selecion<br>seus dados e | ar o pos<br>e do Veíc | to será habilitad<br>culo                         | o o cam | ро           | Comprar         |             |  |
| sso 1) /<br>encher         | Após selecion<br>seus dados e | ar o pos<br>e do Veíc | to será habilitad<br>culo<br>E-mail •             | o o cam | ро           | Comprar         | fone •      |  |
| sso 1) /<br>encher<br>me • | Após selecion<br>seus dados e | ar o pos<br>do Veíc   | to será habilitad<br>culo<br>E-mail •             | o o cam | ро           | Comprar<br>Tele | fone •      |  |
| sso 1) /<br>encher<br>me   | Após selecion<br>seus dados e | ar o pos<br>do Veíc   | to será habilitad<br>culo<br>E-mail •<br>E-mail • | o o cam | po           | Comprar<br>Tele | fone •      |  |

 Passo 2) Após preenchimento dos dados. Clique na opção "Envio de SMS com o link para realização da Auto Vistoria".

Ao receber o SMS clique no link e siga as instruções:

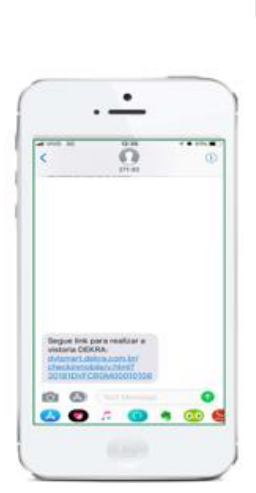

Cliente recebe SMS

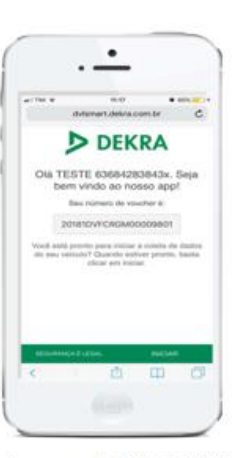

Acesso ao link APP DEKRA

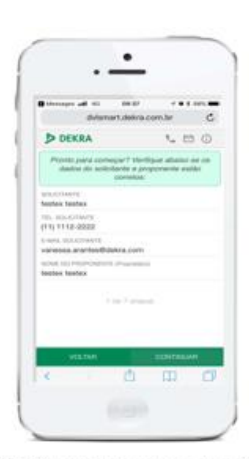

Confirmação dos dados do cliente

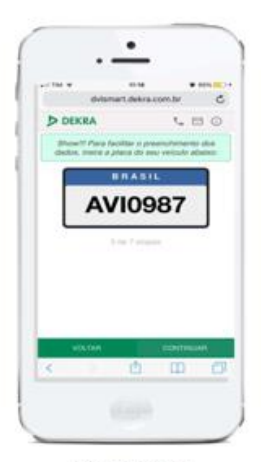

Informa Placa

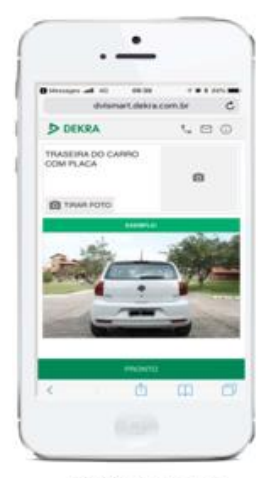

Coleta das Fotos

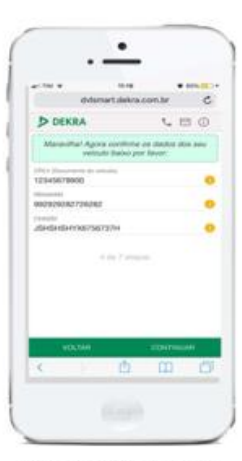

Informa dados do CRLV

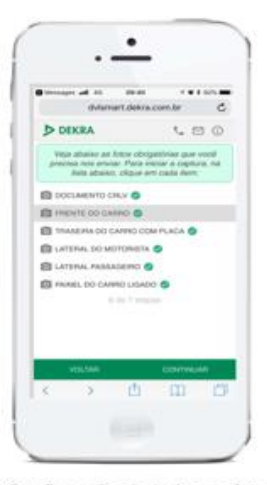

Confirmação de todas as fotos

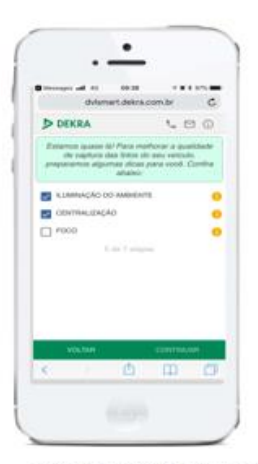

Dicas para Captura das Fotos

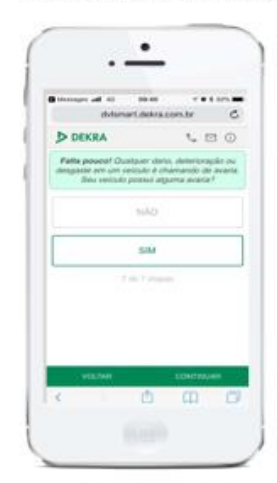

Opção de Avarias

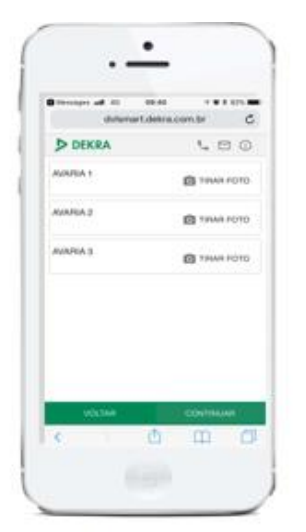

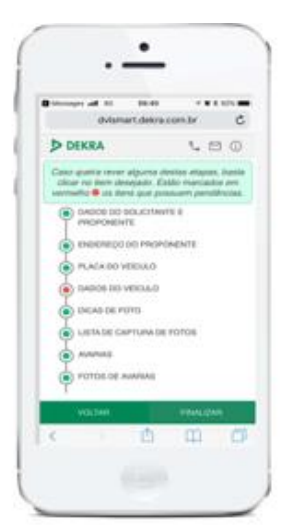

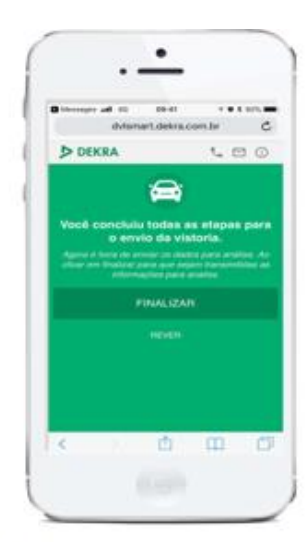

Coleta de fotos das Avarias

Verifica as informações não coletadas

Finaliza para transmissão dos dados